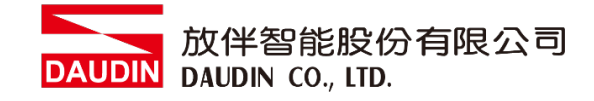

2303SC V2.0.0

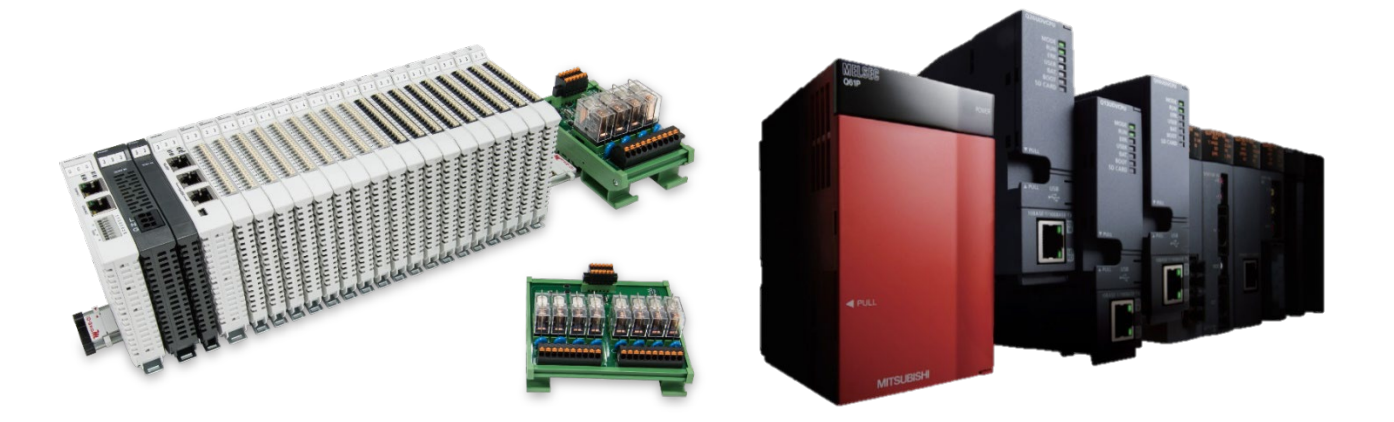

# io-GRID7// 与MELSEC-Q Modbus TCP 连线操作手册

DAUDIN 放伴智能股份有限公司 DAUDIN CO., LTD.

## 目录

| 1. |     | 远程 I/O 模块配套列表                      | 3  |
|----|-----|------------------------------------|----|
|    | 1.1 | 产品描述                               | 3  |
| 2. |     | 网关参数设定                             | 4  |
|    | 2.1 | i-Designer软件设定                     | 4  |
| 3. |     | MELSEC-Q series连结设定                | 9  |
|    | 3.1 | MELSEC-Q series硬件接线                | 9  |
|    | 3.2 | MELSEC-Q series IP位置以及连线设定         | 10 |
| 4. |     | MELSEC-Q series使用io-GRID 10 简易范例程式 | 14 |

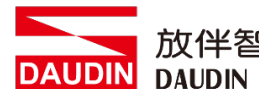

DAUDIN 放伴智能股份有限公司 DAUDIN CO., LTD.

# 1. 远程 I/O 模块配套列表

| 料号         | 规格                                      | 说明   |
|------------|-----------------------------------------|------|
| GFGW-RM01N | Modbus TCP-to-Modbus RTU/ASCII, 4 Ports | 网关   |
| GFMS-RM01S | Master Modbus RTU, 1 Port               | 主控制器 |
| GFDI-RM01N | Digital Input 16 Channel                | 数字输入 |
| GFDO-RM01N | Digital Output 16 Channel / 0.5A        | 数字输出 |
| GFPS-0202  | Power 24V / 48W                         | 电源   |
| GFPS-0303  | Power 5V / 20W                          | 电源   |

## 1.1 产品描述

- I. 网关用于外部与 MELSEC-Q series 通讯接口(Modbus TCP)。
- II. 主控制器负责管理并组态配置 I/O 参数...等。
- III.电源模块为远程 I/O 标准品,使用者可自行选配。

# 2. 网关参数设定

本章节主要说明网关如何与MELSEC-Q series连接,ID-GRID**加**详细说明请参考<u>ID-GRID**加**系列产品手册</u>

## 2.1 i-Designer 软件设定

I. 确认模块上电以及使用网络线连接网关模块

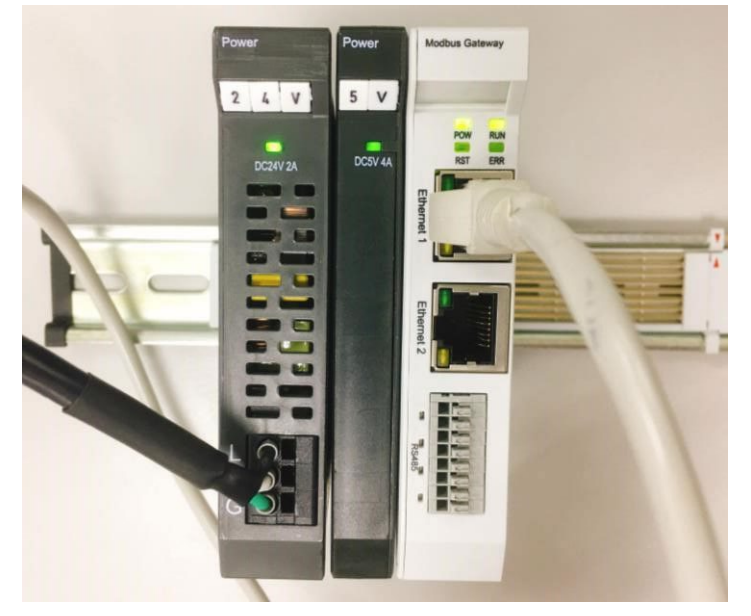

II. 点击并开启软件

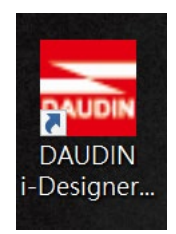

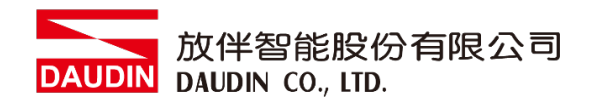

III. 选择 M 系列页签

| 🔤 i-Designer v1.0.30.b        |                               |  |  |
|-------------------------------|-------------------------------|--|--|
| C Series Module Configuration | M Series Module Configuration |  |  |
| 1                             |                               |  |  |
| Setting<br>Module             |                               |  |  |
| Config                        |                               |  |  |
|                               |                               |  |  |
|                               |                               |  |  |
|                               |                               |  |  |
|                               |                               |  |  |
|                               |                               |  |  |
|                               |                               |  |  |
|                               |                               |  |  |
|                               |                               |  |  |
|                               |                               |  |  |
|                               |                               |  |  |
|                               |                               |  |  |
|                               |                               |  |  |
|                               |                               |  |  |
|                               |                               |  |  |
|                               |                               |  |  |
|                               |                               |  |  |

IV. 点击设定模块图标

| C Series Module Configuration M Series Module Configuration |  |
|-------------------------------------------------------------|--|
| Setting<br>Module<br>Comfig                                 |  |
|                                                             |  |
|                                                             |  |
|                                                             |  |
|                                                             |  |
|                                                             |  |
|                                                             |  |
|                                                             |  |
|                                                             |  |
|                                                             |  |
|                                                             |  |
|                                                             |  |
|                                                             |  |
|                                                             |  |

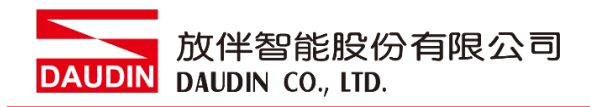

V. 进入 M 系列设定页面

|             |            | Sett         | ing Module  |         |            |              |  |
|-------------|------------|--------------|-------------|---------|------------|--------------|--|
| Module List | ModeType   | Gateway Mode |             |         | IP Address | 192.168.1.20 |  |
| Module      | Module Op  | tion         |             |         |            |              |  |
|             |            |              |             |         |            |              |  |
|             | System Log |              |             |         |            |              |  |
|             |            | DateTime     | Description |         |            |              |  |
|             |            |              |             |         |            |              |  |
|             |            |              |             | Connect |            |              |  |
|             |            |              |             |         |            |              |  |

#### VI. 根据连线模块选择模式

|             |                 | Setting     | Module      |         |            |              | × |
|-------------|-----------------|-------------|-------------|---------|------------|--------------|---|
| Module List | ModeType Gatewa | ay Mode 🛛 🝷 |             |         | IP Address | 192.168.1.20 |   |
| Module      | woaule Option   |             |             |         |            |              |   |
|             |                 |             |             |         |            |              |   |
|             | System Log      |             |             |         |            |              |   |
|             | DateTir         | ne          | Description |         |            |              |   |
|             |                 |             |             |         |            |              |   |
|             |                 |             |             | Connect |            |              |   |
|             |                 |             |             |         |            |              |   |

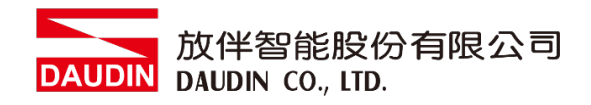

VII. 点击" 连线"

| <b>.</b>      |             |                | Setting Module   |                |            |  |  |
|---------------|-------------|----------------|------------------|----------------|------------|--|--|
| C             | Module List | Setting Module |                  | IP Address 192 | .168.1.20  |  |  |
|               | Module      | Module Option  |                  |                |            |  |  |
| Se<br>M<br>Cc |             |                |                  |                |            |  |  |
|               |             |                |                  |                |            |  |  |
|               |             | System Log     |                  |                |            |  |  |
|               |             | DateTime       | Description      |                |            |  |  |
|               |             |                | ning System Stop | Connect        | Disconnect |  |  |

#### VIII. 网关模块 IP 设定

|              |                                                       | Setting                                                                   | J Module            |                     |                    |              |  |
|--------------|-------------------------------------------------------|---------------------------------------------------------------------------|---------------------|---------------------|--------------------|--------------|--|
| Module List  |                                                       |                                                                           |                     |                     | IP Address         | 192.168.1.20 |  |
| Module       | Module Opt                                            | ion                                                                       |                     |                     |                    |              |  |
| → GFGW-RM01N | Internet Set                                          | tings Operating Set                                                       | tings Port Settings | ID Mapping          | Module Information |              |  |
|              | IP Address<br>Netmask<br>Default Gate<br>Physical Add | 192.168.1.20<br>255.255.255.0<br>way 192.168.1.1<br>Iress 0C:73:EB:72:02: |                     |                     |                    |              |  |
|              |                                                       |                                                                           |                     |                     |                    |              |  |
|              | System Log                                            |                                                                           |                     |                     |                    |              |  |
|              | [                                                     | DateTime                                                                  | Description         |                     |                    |              |  |
|              | →                                                     | 022-09-14 16:28:06                                                        | Read Gateway Mc     | odule Successfully! |                    |              |  |
|              |                                                       |                                                                           |                     |                     | Disconnect         | Save Setting |  |
|              |                                                       |                                                                           |                     |                     |                    |              |  |

注: IP 地址需与 MELSEC-Q 控制器相同网域

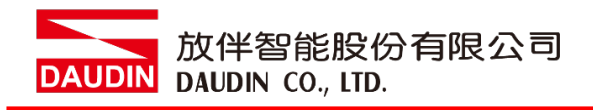

#### IX. 网关操作模式

|              |                 | Setting N            | lodule           |                   |                    |               |         |
|--------------|-----------------|----------------------|------------------|-------------------|--------------------|---------------|---------|
| Module List  |                 |                      |                  |                   | IP A               | ddress 192.16 | 58.1.20 |
| Module       | Module Optic    | on                   |                  |                   |                    |               |         |
| → GFGW-RM01N | Internet Settir | ngs Operating Settin | gs Port Settings | ID Mapping        | Module Information |               |         |
|              | Channel 1 M     | 1ode Slave           | - Timeout        | 25 🗘 ms           |                    |               |         |
|              | Channel 2 N     | 1ode Slave           | - Timeout        | 25 🗘 ms           |                    |               |         |
|              | Channel 3 N     | lode Slave           | - Timeout        | 25 🗘 ms           |                    |               |         |
|              | Channel 4 N     | lode Slave           | - Timeout        | 25 🗘 ms           |                    |               |         |
|              | System Log      |                      |                  |                   |                    |               |         |
|              | Da              | iteTime              | Description      |                   |                    |               |         |
|              | → 🥝 20          | 22-09-14 16:28:06    | Read Gateway Mod | dule Successfully |                    |               |         |
|              |                 |                      |                  |                   |                    |               |         |
|              |                 |                      |                  |                   | Disconnect         | Save Set      | ting    |
|              |                 |                      |                  |                   |                    |               |         |

注: 设定 Group1 为 Slave,网关使用第一组RS485

与主控制器 (GFMS-RM01N) 对接

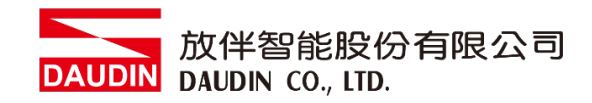

# 3. MELSEC-Q series 连结设定

本章节说明如何使用GX Works2 软件,将MELSEC-Q series使用模块QJ71MT91与网关模块进行链接,并增设远程 I/O 模块,详细说明请参考说明书 MELSEC-Q series

### 3.1 MELSEC-Q series 硬件接线

I. QJ71MT91模块网口位于中下方,并模块下方网口与网关网口对接

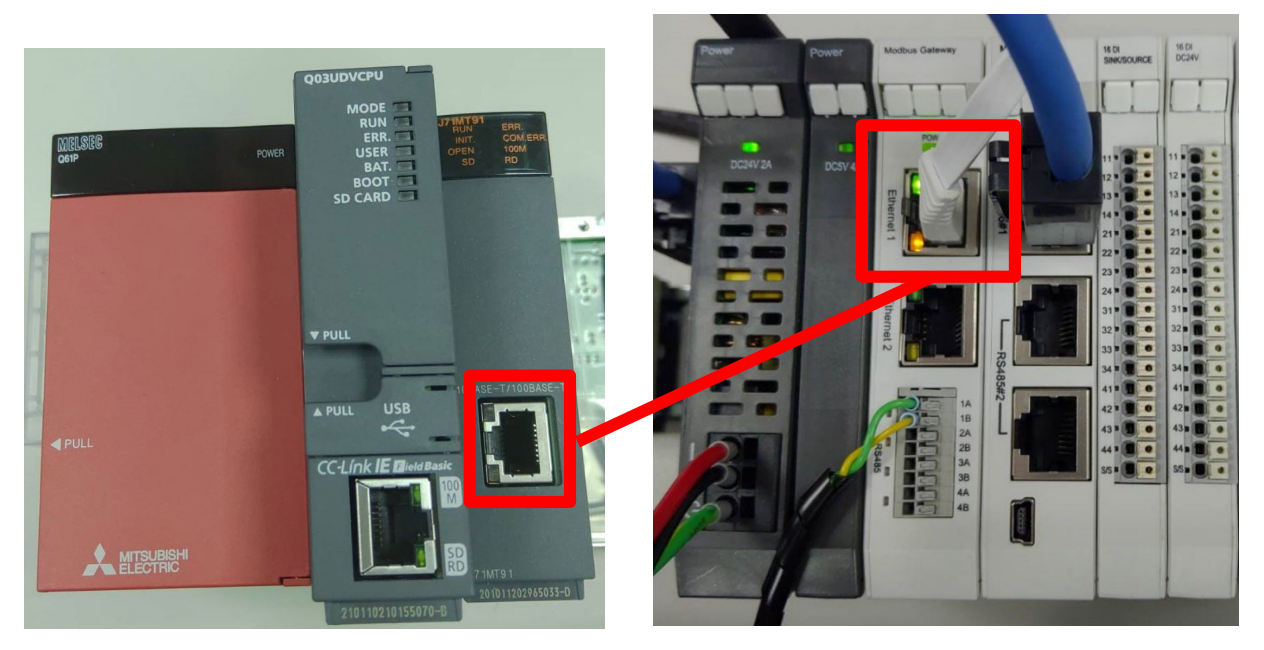

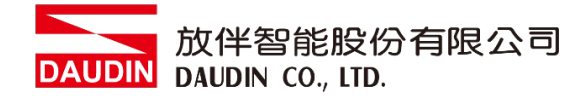

### 3.2 MELSEC-Q series IP 位置以及连线设定

I. 开启 GX Works2 从左方" Project"右键点选" Inteligent Function Module"选单,点击"New Module"创建 QJ71MB91 模块

| Module Selection - |                                                               |
|--------------------|---------------------------------------------------------------|
| Module Type        | MODBUS Interface Module                                       |
| Module Name        | QJ71MT91                                                      |
| Mount Position     | Mounted <u>S</u> lot No. 1 <u>A</u> cknowledge I/O Assignment |
| Specify start      | KY address     0020     (H)     1 Slot Occupy [32 points]     |
| Title cotting      |                                                               |

II. 左方" Project"点选" Inteligent Function Module"选单,点击" QJ71MT91"选 单内的"Switch Setting "

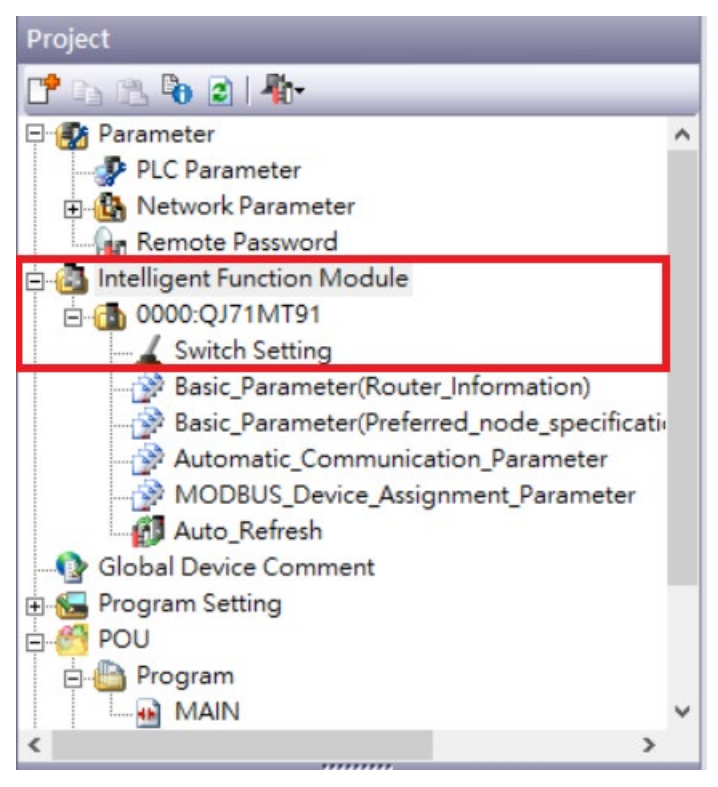

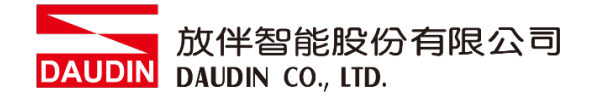

#### III. 将 "IP 地址" 设定为与网关同网域 192.168.1.XXX

| Address Setting     |                                                             |                                                     |  |  |
|---------------------|-------------------------------------------------------------|-----------------------------------------------------|--|--|
| 192 . 168 .         | 1 . 10                                                      |                                                     |  |  |
| 1                   |                                                             |                                                     |  |  |
| peration Mode Setti | ng                                                          |                                                     |  |  |
| Online              | <b>•</b>                                                    |                                                     |  |  |
| mmunication Condi   | tion Setting Redundant Setting                              |                                                     |  |  |
|                     | Item                                                        | Setting Value                                       |  |  |
|                     | Basic parameter starting method                             | User Setting Parameter                              |  |  |
| Communication       | MODBUS device assignment parameter<br>starting method       | User Setting Parameter                              |  |  |
| Setting             | Online change enable/disable setting Online Change Disabled |                                                     |  |  |
|                     | Send frame specification                                    | Data are sent in the Ethernet(V2.0)-compliant frame |  |  |
|                     | Enable/Disable Redundant Setting                            | Disable                                             |  |  |
|                     | IP mode type                                                | Fixed IP Mode                                       |  |  |
| Redundant           | System switching at disconnection                           | Disable                                             |  |  |
| Setting             | System switching at communication error                     | Disable                                             |  |  |
|                     | System switching at communication error                     | Disable                                             |  |  |
|                     | Disconnection detection time                                | 4                                                   |  |  |

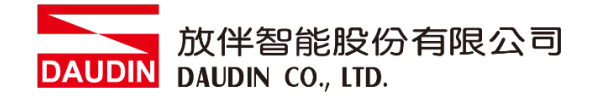

#### IV. 点击"Automatic\_Communication\_Parameter"设置读取以及写入方式

| Project                                                                                                    | Display Filter_ Display All                                                            | •                                                                                                    |
|----------------------------------------------------------------------------------------------------|----------------------------------------------------------------------------------------|----------------------------------------------------------------------------------------------------|
| E Parameter                                                                                                    | Item                                                                                   | Setting Value                                                                                                    |
| 🖃 🙆 Intelligent Function Module                                                                                                    | Automatic Communication                                                                | Set the automatic communication parameters when using the automatic communication function with the QJ71HT91 acting as the master. |
| 0000:QJ71MT91     Switch Setting                                                                                                    | Automatic Communication                                                                | The parameter setting concerning the automatic communication.                                                                      |
| Basic_Parameter(Router_Information)                                                                                                    | Target Station IP Address                                                              | 192.168.1.20                                                                                                    |
| Basic_Parameter(Preferred_node_specification                                                                                                    | Module ID     Module ID     Repetition Interval Timer Value                            | 0                                                                                                    |
| MODBUS_Device_Assignment_Parameter                                                                                                    | Response Monitoring Timer Value     Type Specification of The Target     MODBUS Device | 0                                                                                                    |
| Auto_Refresh                                                                                                    |                                                                                        | 0505h:Read/Write Holding Registers                                                                                                 |
| Gobal Device Comment     Gobal Device Comment     Gobal Device Comment                                                                                                    | Head Buffer Memory Address ()                                                          | 1000 h                                                                                                    |
| e 🚰 POU                                                                                                    | Target MODBUS Device Head  Number                                                      | 4096                                                                                                    |
| All MAIN                                                                                                    | Access Points ()                                                                       | 10<br>The parameter setting concerning writing data to slave.                                                                      |
| Local Device Comment                                                                                                    | Head Buffer Memory Address                                                             | 3000 h                                                                                                    |
| Operation of the second second s | Number 0                                                                               | 8192                                                                                                    |
| <                                                                                                    | Access Points ()                                                                       | 10                                                                                                    |
| ▲ 联机设备 IP 设置,                                                                                                    | 网关模块默认"1                                                                               | 92.168.1.20"                                                                                                    |
|                                                                                                    | <b>h</b> 站号                                                                            |                                                                                                    |
| ©下拉式选单选取"05                                                                                                    | 05h:Read/Write                                                                         | Holding Registers"                                                                                                    |
| D 设定为 1000h                                                                                                    |                                                                                        |                                                                                                    |
| E 读取目标缓存器起始                                                                                                    | 台地址设定为 409                                                                             | 96                                                                                                    |
| ⑦ 读取数量                                                                                                    |                                                                                        |                                                                                                    |
| ⑥ 设定为 3000h                                                                                                    |                                                                                        |                                                                                                    |
| ① 写入目标缓存器起始                                                                                                    | 台地址设定为 819                                                                             | 92                                                                                                    |
| ①写入数量                                                                                                    |                                                                                        |                                                                                                    |
|                                                                                                    |                                                                                        |                                                                                                    |

备注:

※i□-GRID<sup>™</sup> 第一组 GFDI-RM01N ,缓存器地址1000(HEX)转成4096
※i□-GRID<sup>™</sup> 第一组 GFDO-RM01N ,缓存器地址2000(HEX) 转成8192

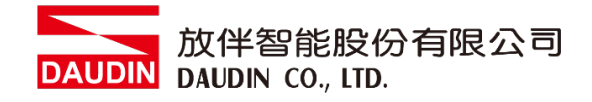

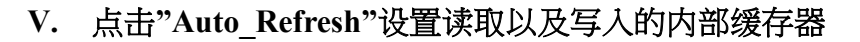

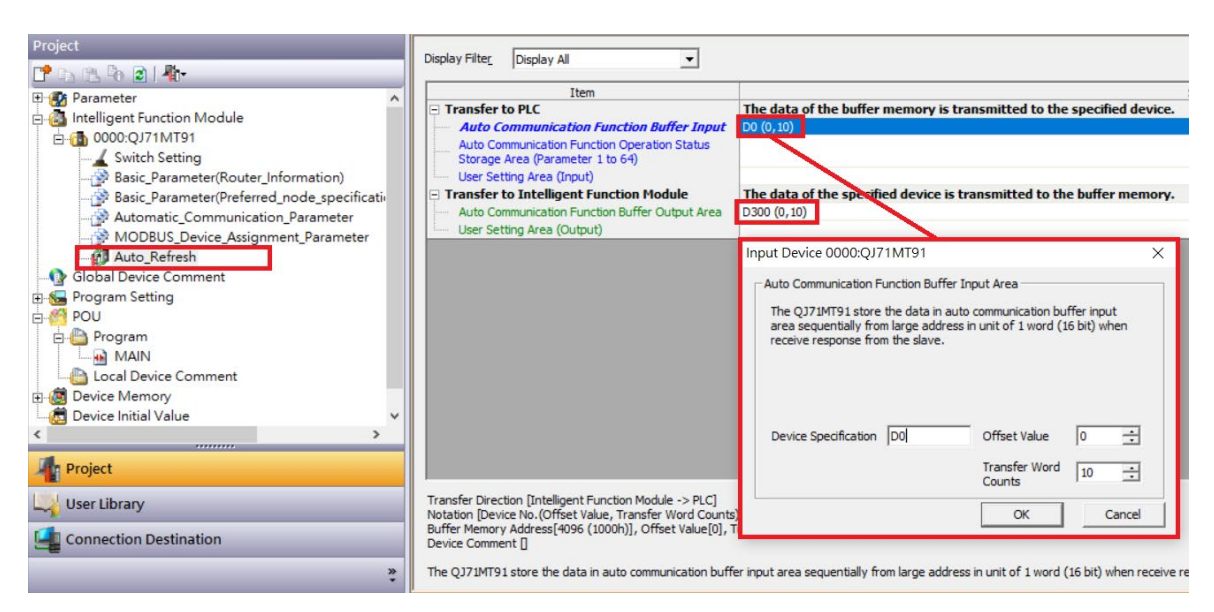

放伴智能股份有限公司 DAUDIN DAUDIN CO., LTD.

# 4. MELSEC-Q series 使用: D-GRID 加简易范例程式

在上方有定义读取io-GRID**加**缓存器地址4096储存在对应内部缓存器D0开始 以及写入io-GRID**加**缓存器地址8192从对应内部缓存器D300开始写入 所以当您需要程控时,只需要使用内部缓存器控制写入以及读取即可

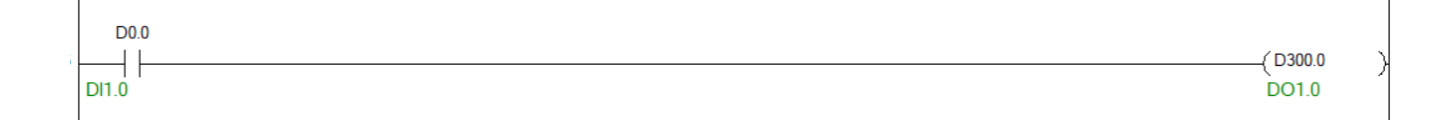